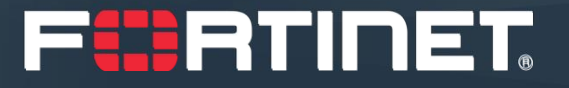

# 파트너 딜 등록 프로세스 안내

정찬영 차장 / Chanyoung Ted Chung <u>cychung@fortinet.com</u> / 010-9300-0912 Channel Account Manager

### 딜 등록 프로세스 개요

- <u>포티넷 파트너 포털(FPP, https://partnerportal.fortinet.com)</u>에서 바로 신청
- 파트너 레벨이나 딜 금액에 상관 없이 모두 신청 가능
- <u>5 영업일(Working Day)</u>이내에 승인/거절 통보가 없으면 자동 거절됨
- 승인/완료된 딜 등록 건은 <u>90일간 유효</u>하며, <u>최대 2번</u> 까지 연장 가능
- [Notes] 란을 통해 딜 진행 상황에 대해 <u>매월 업데이트</u> 필수
- 문의 : <u>cam\_kr@fortinet.com</u> / CAM 정찬영 차장 / 010-9300-0912

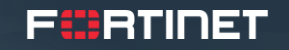

# <mark>잠깐!</mark> 아직 포티넷 파트너로 등록되지 않으셨나요?

### <u>포티넷 파트너로 등록을 하신 후 '딜 등록'이 가능합니다!</u>

| PARTNER PORTAL |                                            |  |  |  |  |  |  |  |  |
|----------------|--------------------------------------------|--|--|--|--|--|--|--|--|
|                |                                            |  |  |  |  |  |  |  |  |
| Pa<br>Begin    | n by entering your company e-mail address. |  |  |  |  |  |  |  |  |
| @              | Company E-mail Address NEXT →              |  |  |  |  |  |  |  |  |
|                | got Password                               |  |  |  |  |  |  |  |  |
|                |                                            |  |  |  |  |  |  |  |  |
|                |                                            |  |  |  |  |  |  |  |  |
|                |                                            |  |  |  |  |  |  |  |  |
|                |                                            |  |  |  |  |  |  |  |  |

- 문의 : <u>cam\_kr@fortinet.com</u> | CAM 정찬영 차장 | 010-9300-0912
- 링크 : <u>https://partnerportal.fortinet.com/English/register\_email.aspx</u>

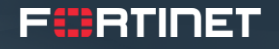

### 딜 등록 프로세스 1 – 파트너 포탈 접속

| PARTNER PORTAL                                                                                           |                                           |
|----------------------------------------------------------------------------------------------------|-------------------------------------------|
| Current Partner Login   Usemame   Usemame   Password   Password   e Remember Me Forgot Password?   Login |                                           |
|                                                                                                    | COVID-19: Important Updates from Fortinet |

• 링크 : <u>https://partnerportal.fortinet.com</u>

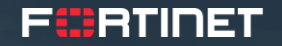

### 딜 등록 프로세스 1 – Manage Opportunities 클릭

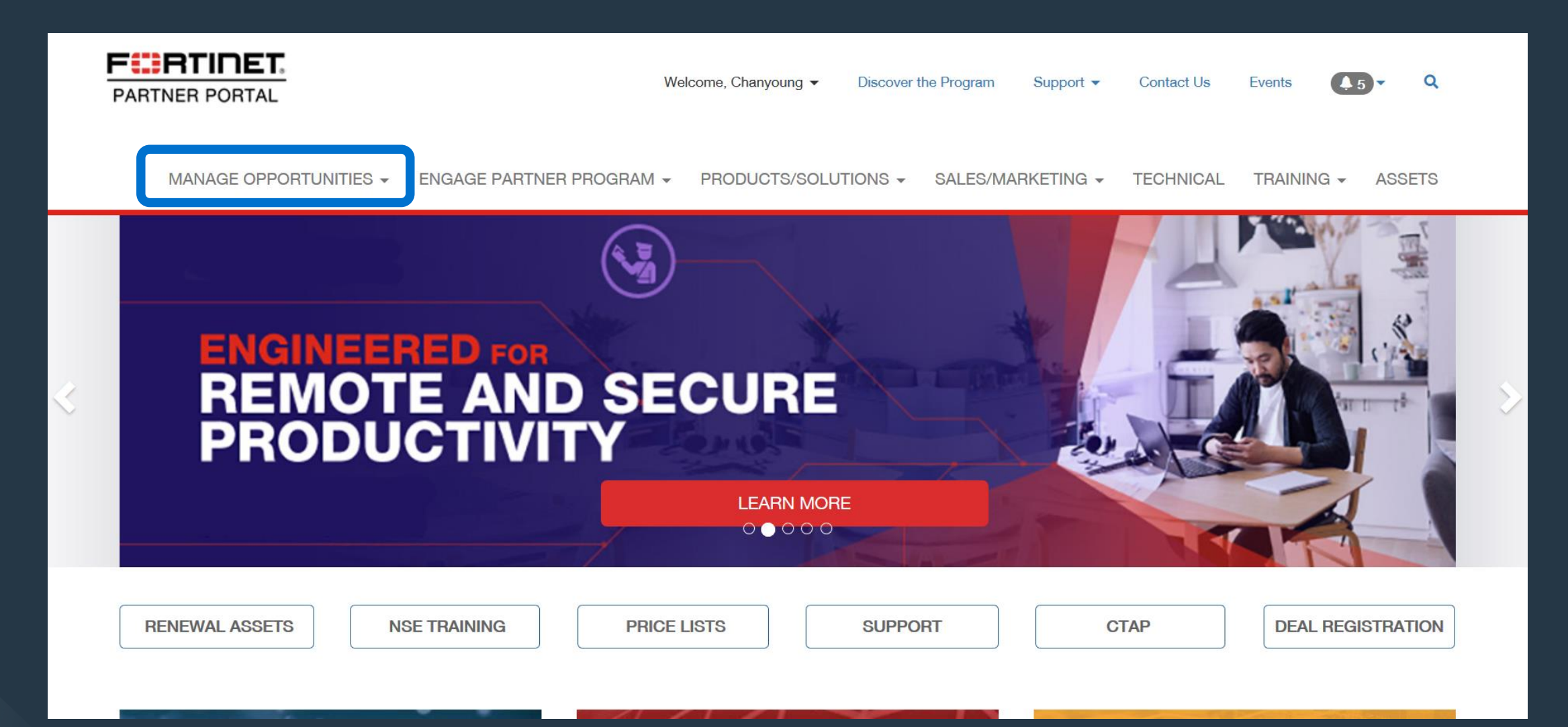

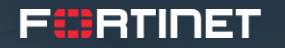

### 딜 등록 프로세스 2 – Register New Oppty. 클릭

### **Deal Registration Dashboard**

Your pending and approved opportunities are listed in the dashboards below.

#### Open Opportunities

0

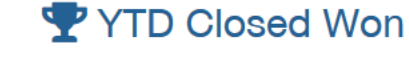

0

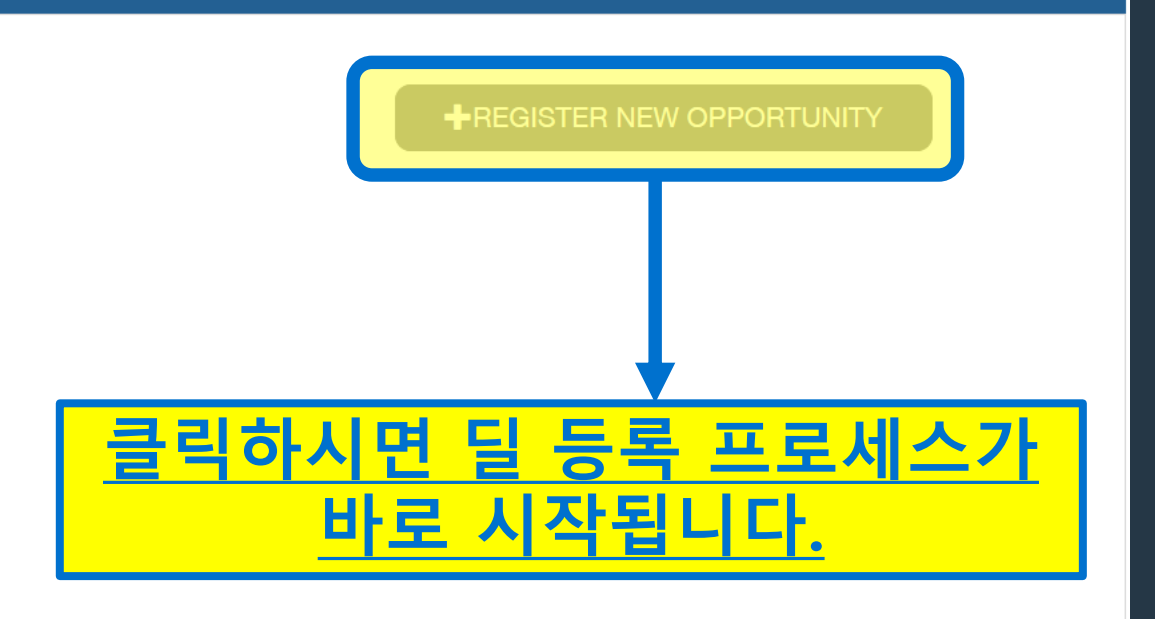

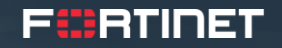

### 딜 등록 프로세스 3 – 상세 내용 기재 (1)

| PARTNER PORTAL Welcome, Charg                                                       | young • Discover the Program Support • Contact Us Events 💽 • Q. | Г                 |                                                    |                                                         | Welcome                                         | e, Chanyoung 👻    | Discover the Program Support + Contact Us Ev                         | nts 🚺5 - Q                  |      |
|-------------------------------------------------------------------------------------|-----------------------------------------------------------------|-------------------|----------------------------------------------------|---------------------------------------------------------|-------------------------------------------------|-------------------|----------------------------------------------------------------------|-----------------------------|------|
| MANAGE OPPORTUNITIES + ENGAGE PARTNER PROGRAM + PRODUC                              | TS/SOLUTIONS * SALES/MARKETING * TECHNICAL TRAINING * ASSETS    |                   |                                                    | MANAGE OPPORTUNITIES -                                  | ENGAGE PARTNER PROGRAM - PF                     | RODUCTS/SOL       | LUTIONS - SALES/MARKETING - TECHNICAL TR                             | AINING - ASSETS             |      |
| HOME > DEAL REGISTRATION DASHBOARD > REGISTER NEW OPPORTUNITY                       |                                                                 |                   |                                                    | Opportunity Informa                                     | ation                                           |                   |                                                                      |                             |      |
| Register New Opportunity                                                            |                                                                 |                   | Please enter the information for this opportunity. |                                                         |                                                 |                   |                                                                      |                             |      |
| To register a new opportunity, fill out the form below. Fields with an asterisk (*) | ) are required.                                                 |                   |                                                    | * Estimated Close Date (MWDD/YYYY)                      |                                                 | * E               | * Estimated Value                                                    |                             |      |
| Fred Llean Oante et Information                                                     |                                                                 |                   |                                                    |                                                         |                                                 | <b>#</b>          | - Select One -                                                       | ~                           |      |
| Please enter the contact's information for this opportunity.                        |                                                                 |                   | * Distributor ()                                   |                                                         |                                                 |                   |                                                                      |                             |      |
|                                                                                     | · reade onto an ornation and opportunity.                       |                   |                                                    |                                                         |                                                 | ٣                 |                                                                      |                             |      |
| * First Name                                                                        | * Last Name                                                     |                   |                                                    | * Is this an SD-WAN Opportunity?                        |                                                 |                   |                                                                      |                             |      |
|                                                                                     |                                                                 |                   |                                                    | - Select One -                                          |                                                 | ~                 |                                                                      |                             |      |
| * E-mail Address                                                                    | * Job Title                                                     |                   |                                                    | * Description (To prevent a delay for approva           | al, please include as much information you have | e regarding custo | mer needs, employees they have, other locations, and if known, which | Fortinet Security Solutions |      |
|                                                                                     |                                                                 |                   |                                                    | a kronna)                                               |                                                 |                   |                                                                      |                             |      |
| * Phone                                                                             |                                                                 |                   |                                                    |                                                         |                                                 |                   |                                                                      |                             |      |
|                                                                                     |                                                                 |                   |                                                    |                                                         |                                                 |                   |                                                                      |                             |      |
|                                                                                     | server a Discours the Drogram Support a Contact lie Functe 📭 0  |                   |                                                    |                                                         |                                                 |                   |                                                                      |                             |      |
| PARTNER PORTAL                                                                      | oong - onsoons ne roynen ooggon - oonaar os crens 👥 - 🤜         |                   |                                                    | 1                                                       |                                                 | - ~               |                                                                      |                             | · —  |
| MANAGE OPPORTUNITIES - ENGAGE PARTNER PROGRAM - PRODUC                              | 75/SOLUTIONS - SALES/MARKETING - TECHNICAL TRAINING - ASSETS    | •                 | [Enc                                               | d User] 관                                               | 련 성보늘                                           | 들은                | 국문으로 삭                                                               | 성하시                         | 키도   |
| End Lloor Company Information                                                       | -                                                               | 추이                |                                                    | ᆉᄊᆀᅕ                                                    | 게                                               | 이려 ㅂ타ㄷㄹ           | ΙΙΙΓΕ                                                                | •                           |      |
| End User Company Information                                                        |                                                                 |                   |                                                    |                                                         |                                                 |                   |                                                                      | 비니니                         | •    |
|                                                                                     | -                                                               |                   |                                                    |                                                         |                                                 |                   |                                                                      |                             |      |
| * Company                                                                           |                                                                 |                   |                                                    |                                                         |                                                 |                   |                                                                      |                             |      |
|                                                                                     |                                                                 | 죄대한 많은 성보 입력해수세요. |                                                    |                                                         |                                                 |                   |                                                                      |                             |      |
| * Address                                                                           |                                                                 |                   |                                                    | S                                                       | ••                                              |                   |                                                                      |                             |      |
|                                                                                     |                                                                 |                   |                                                    | • 총파 서탠으 필수입니다!!                                        |                                                 |                   |                                                                      |                             |      |
|                                                                                     |                                                                 |                   |                                                    |                                                         |                                                 |                   |                                                                      |                             |      |
| Country     Korea, Republic of     V                                                | State / Province                                                |                   |                                                    |                                                         | intoch /                                        |                   | nil Notwork                                                          | . <u>~</u> E                |      |
|                                                                                     |                                                                 |                   | APA                                                | $\mathbf{C} = \mathbf{e}\mathbf{D}\mathbf{r}\mathbf{a}$ | meen /                                          | Па                | III Networks                                                         |                             | 12!! |
| * City                                                                              | * Postal Code                                                   |                   |                                                    |                                                         |                                                 |                   |                                                                      |                             |      |
|                                                                                     |                                                                 |                   |                                                    |                                                         | © Continet la                                   |                   | Dighta Deceminad                                                     |                             |      |
| <br>* Website                                                                       |                                                                 |                   |                                                    |                                                         | e Fortinet In                                   | IC. All           | Rights Reserved.                                                     |                             |      |

### 딜 등록 프로세스 3 – 상세 내용 기재 (2)

Endpoint Protection Mangement & Analytics

| PARTNER PORTAL Welcome, Chanyou                                        | ng - Discover the Program Support - Contact Us Events 🚛 - Q    | PARTNER PORTAL     Webcome, Chanyourg + Discover the Parguan Buggost + Contact Us Events      PARTNER PORTAL     Webcome, Chanyourg + Discover the Parguan Buggost + Contact Us Events      One of the Parguan Buggost + Contact Us Events      One of the Parguan Buggost + Contact Us Events      One of the Parguan Buggost + Contact Us Events      One of the Parguan Buggost + Contact Us Events      One of the Parguan Buggost + Contact Us Events      One of the Parguan Buggost + Contact Us Events      One of the Parguan Buggost + Contact Us Events      One of the Parguan Buggost + Contact Us Events      One of the Parguan Buggost + Contact Us Events      One of the Parguan Buggost + Contact Us Events      One of the Parguan Buggost + Contact Us Events      One of the Parguan Buggost + Contact Us Events      One of the Parguan Buggost + Contact Us Events      One of the Parguan Buggest + Contact Us Events      One of the Parguan Buggest + Cont |  |  |  |  |  |
|------------------------------------------------------------------------|----------------------------------------------------------------|----------------------------------------------------------------------------------------------------|--|--|--|--|--|
| MANAGE OPPORTUNITIES + ENGAGE PARTNER PROGRAM + PRODUCTS               | VSOLUTIONS + SALES/MARKETING + TECHNICAL TRAINING + ASSETS     | Attachments Attachments (6 MB Limit):                                                                                                    |  |  |  |  |  |
| * This End-User opportunity includes the following security solutions: |                                                                | Choose File(s)                                                                                                    |  |  |  |  |  |
| Network Security                                                       | Network Access                                                 | Notes<br>Add a Note:                                                                                                    |  |  |  |  |  |
| letwork Security                                                       | Zero-TrustNetwork Access                                       | Note Tife:                                                                                                    |  |  |  |  |  |
| Next Generation Firewalls                                              | NAO and IoT Security                                           | Note Comments:                                                                                                    |  |  |  |  |  |
| Secure SD-WAN IPS                                                      |                                                                |                                                                                                    |  |  |  |  |  |
| Secure Web Gateway                                                     | Voice and phone                                                |                                                                                                    |  |  |  |  |  |
| Mangement & Analytics                                                  | Small Business                                                 |                                                                                                    |  |  |  |  |  |
| Small Infrastructure                                                   | User Authenication                                             | Tick here to confirm you accept the Fortinet Deal Registration Terms and                                                                                                    |  |  |  |  |  |
| Switching                                                              |                                                                | Conditions                                                                                                    |  |  |  |  |  |
| Wireless<br>Servire SD-Brench                                          |                                                                |                                                                                                    |  |  |  |  |  |
| Finall Business Networking Security                                    |                                                                |                                                                                                    |  |  |  |  |  |
| Security and SD-WAN                                                    |                                                                |                                                                                                    |  |  |  |  |  |
| Secure Switching                                                       |                                                                |                                                                                                    |  |  |  |  |  |
| Secure Wireless                                                        |                                                                | · 해단 딘 과려 Technology느 치대하 가까으                                                                                                    |  |  |  |  |  |
| LTE Connectivity                                                       |                                                                |                                                                                                    |  |  |  |  |  |
|                                                                        |                                                                | 카테고리륵 선택해주시면 됩니다                                                                                                    |  |  |  |  |  |
| Cloud Security                                                         | Security Operations                                            |                                                                                                    |  |  |  |  |  |
| Pynamic Cloud Security                                                 | End Point Protection                                           |                                                                                                    |  |  |  |  |  |
| Public Cloud Intrastructure Private Cloud & SDN                        | End Point Protection with EDR<br>Endpoint Visibility & Control | • 마시막 <b>Notes</b> 에서는 Deal Description                                                                                                    |  |  |  |  |  |
| Nonlication and Saas Security                                          | Becurity Operations                                            | 이이에 <b>ᄎᇺᆿ</b> 고이징지 저머니 이처 나라                                                                                                    |  |  |  |  |  |
| Web Applications and API'S                                             | Sandbox                                                        | 이외에 <b>수기도</b> 승규야결 <u>상보니 표정 사망</u>                                                                                                    |  |  |  |  |  |
| Email and Productivity                                                 | SIEM                                                           | 떠나 차에치나 패트네 파르마셔 명으                                                                                                    |  |  |  |  |  |
| DDoS                                                                   | SOAR                                                           | ㅗㄷ 끔여이근 <u>╜르키 르프프겐 ㅎ</u> ᆯ                                                                                                    |  |  |  |  |  |
| Application Delivery                                                   | UEBA                                                           | 기재해주세요                                                                                                    |  |  |  |  |  |
|                                                                        |                                                                |                                                                                                    |  |  |  |  |  |
| Email Security                                                         | Advanced Threat Protection                                     |                                                                                                    |  |  |  |  |  |

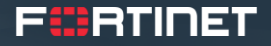

## 기타(1) 이전 딜 등록 내역 확인

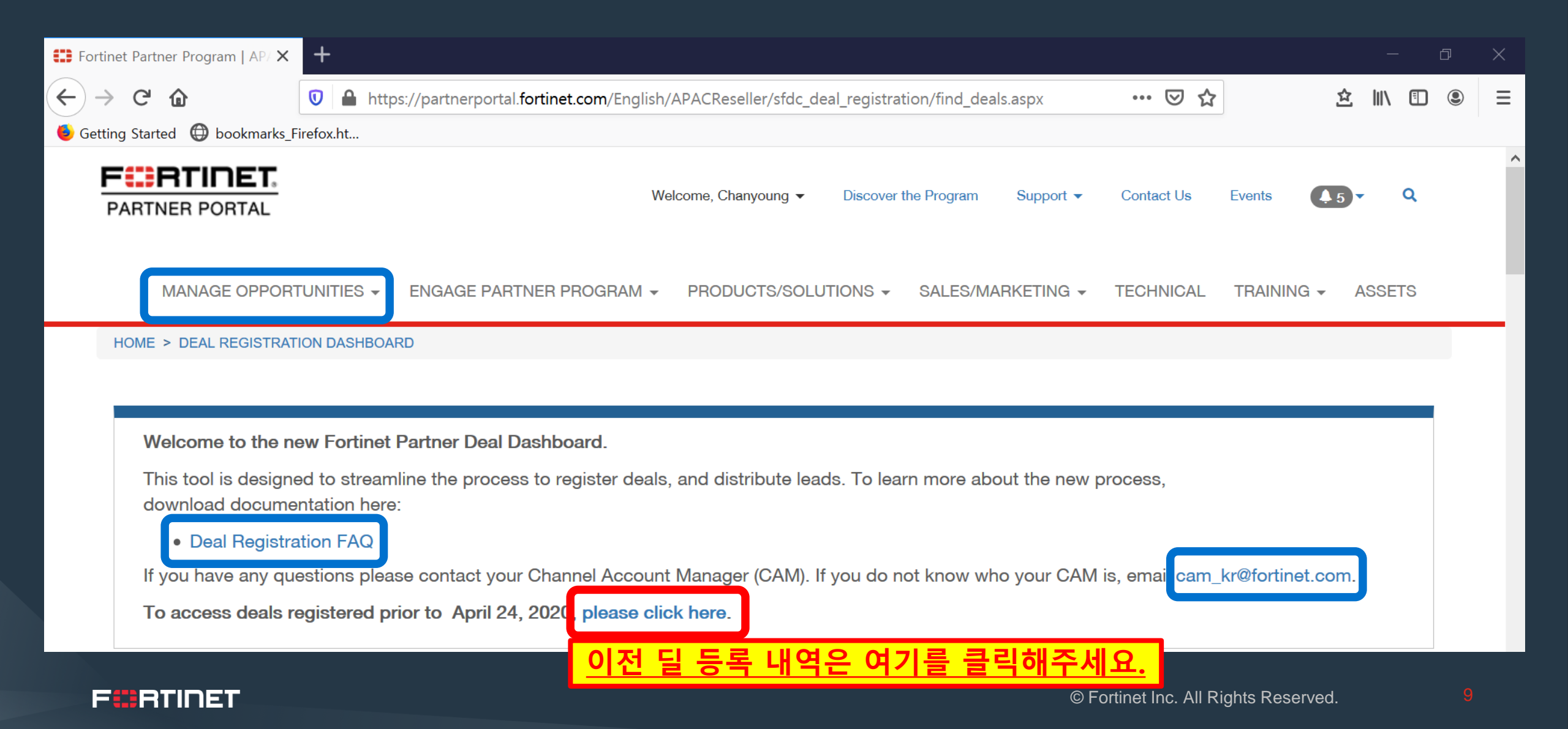

### 기타(2) 등록된 딜 리스트 관리

| PARTNER PORTAL                                                                                                    | RTUNITIES + ENGAGE F | ARTNER PROC               | Welcome, Ohanyo<br>GRAM + PRODUC1    | oung   Discover the Pi           | rogram Support <del>v</del> Con<br>ALES/MARKETING <del>v</del> TEC | ntact Us Events 争 🔍    | Closed W<br>These are your of<br>Search                                 | An Opportunity Regis   | strations        |                    | Last Updated V       | Last 90 Days           |  |
|----------------------------------------------------------------------------------------------------|----------------------|---------------------------|--------------------------------------|----------------------------------|--------------------------------------------------------------------|------------------------|-------------------------------------------------------------------------|------------------------|------------------|--------------------|----------------------|------------------------|--|
| Opportuni                                                                                                    | ity Registratic      | ns Pen                    | ding Appro                           | oval                             |                                                                    |                        | Deal Name 📥                                                             | Customer Company       | Closed*          | Deal Id            | Fortinet Contact Ema | il                     |  |
| Below are the opportunity registrations you have submitted that are awaiting approval from a Channel Manager.           Search         Last Updated         Last 90 Days         Q |                      |                           |                                      |                                  |                                                                    |                        | No closed won opportunities were found       Ltems to Display:       50 |                        |                  |                    |                      |                        |  |
| Company 📥                                                                                                    | Contact              | Status                    | Last Updated*                        | Date Created*                    | Your Last Update*                                                  | Fortinet Contact Email |                                                                         |                        |                  |                    |                      |                        |  |
| (테스트)포티넷                                                                                                    | 찬영 정                 | Pending                   | 04/28/2020                           | 04/28/2020                       | 04/28/2020                                                         | cychung@fortinet.com   |                                                                         |                        |                  |                    |                      |                        |  |
| abc                                                                                                    | Chanyoung Chung      | Pending                   | 04/27/2020                           | 04/27/2020                       | 04/27/2020                                                         | cychung@fortinet.com   | Closed L                                                                | ost Opportunity Regis  | strations        |                    |                      |                        |  |
|                                                                                                    |                      |                           |                                      |                                  |                                                                    | Items to Display:      | These are your of<br>Search                                             | Q                      |                  |                    | Last Updated V       | C Last 90 Days V       |  |
|                                                                                                    |                      |                           |                                      |                                  |                                                                    |                        | Deal Name 🔺                                                             | Customer Company       | Closed*          | Deal Id            | Fortinet Contact Ema | il.                    |  |
| Approved<br>Below are the appr<br>Search                                                                                                    |                      | tunity F<br>ations you ha | Registratior<br>ve submitted that he | <b>IS</b><br>ave an open status. | Last Upo                                                           | lated V Last 90 Days V | No closed lost op                                                       | portunities were found |                  |                    |                      | Items to Display:      |  |
| Company A<br>No approved oppo                                                                                                    | Stage Last Updat     | ed* Est                   | timated Close Date                   | * Expiration                     | Date* Deal Id                                                      | Fortinet Contact Email | Denied<br>These are yo                                                  | <u>딜 등록</u><br>리스트     | <u>신청</u><br>관리기 | <u>후 한</u><br>· 가능 | <u>화면</u> 어<br>등합니[  | <u> 서</u><br><u>가!</u> |  |

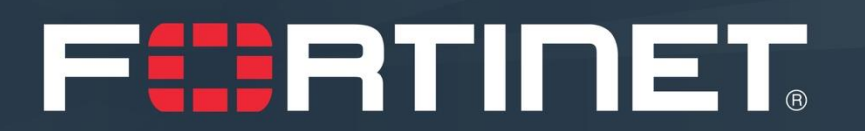